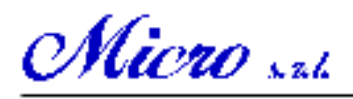

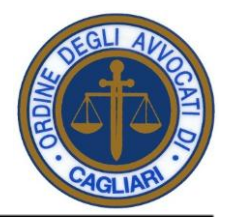

Telecomunicazioni - Telematica - Saluzioni Internet

# Sistema Informatico per il Patrocinio a spese dello Stato dell'Ordine degli Avvocati di Cagliari

## MANUALE DI UTILIZZO

Passi per la compilazione delle istanze del Patrocinio a spese dello Stato:

1. Accedere all'area riservata del sito dell'Ordine degli Avvocati di Cagliari.

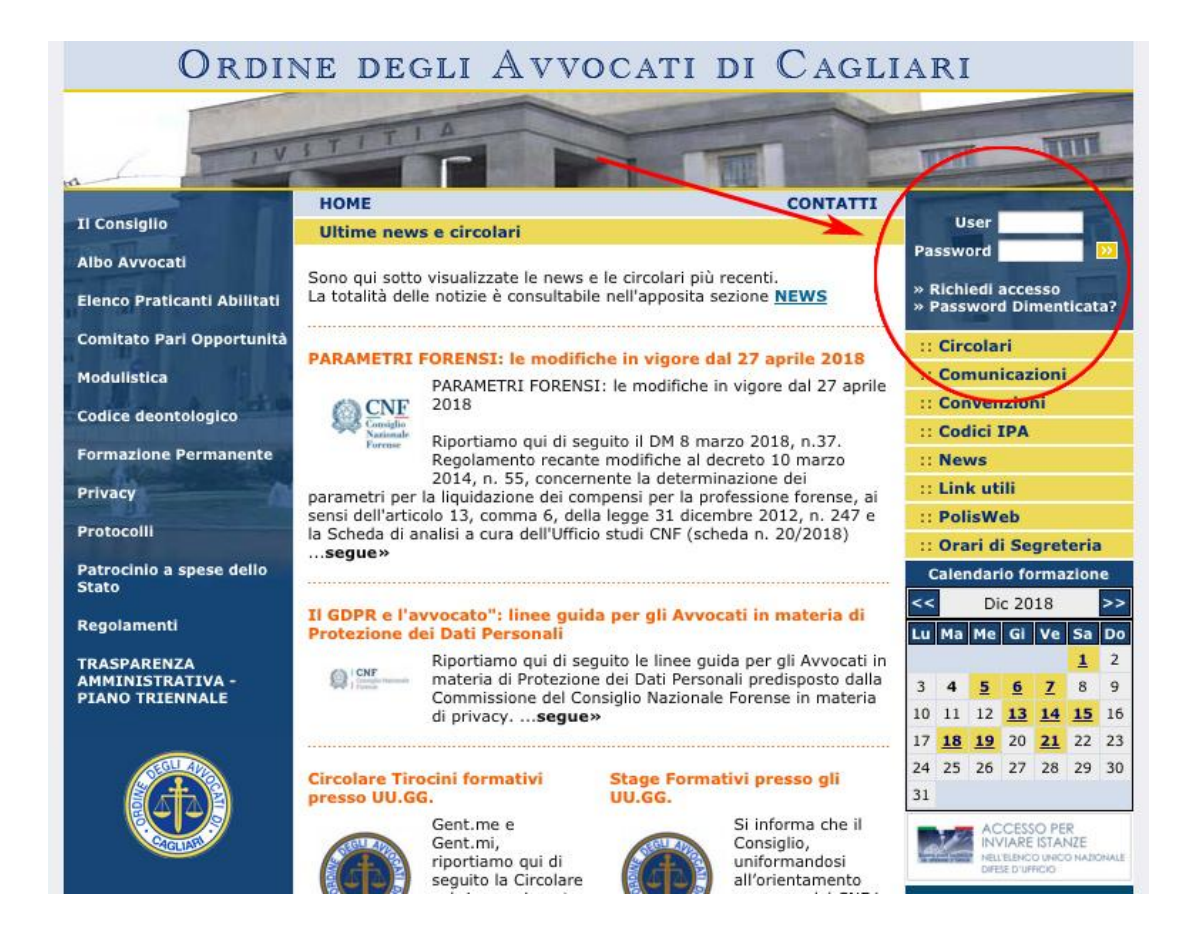

2. Sul menù a destra in alto dell'area riservata del sito dell'Ordine degli Avvocati di Cagliari, cliccare sulla voce "Istanza Patrocinio a spese dello Stato" e compilare l'istanza; (schermate nella pagina successiva)

sede legale: via Raffa Garzia 7, 09126 Cagliari Tel. (+39) 070 304038, e-mail: microsrl@tin.it sede operativa: viale Marconi 222, 09131 Cagliari Tel. (+39) 070 400240, fax: 070 4526207 Cod. Fisc./ Part. IVA 01570820926 R.E.A. C.C.I.A.A. - CA n.132286 Cap. Soc. Euro 10.329,13

# Micro sal

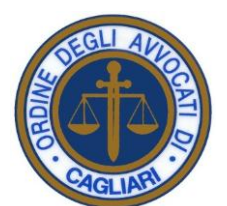

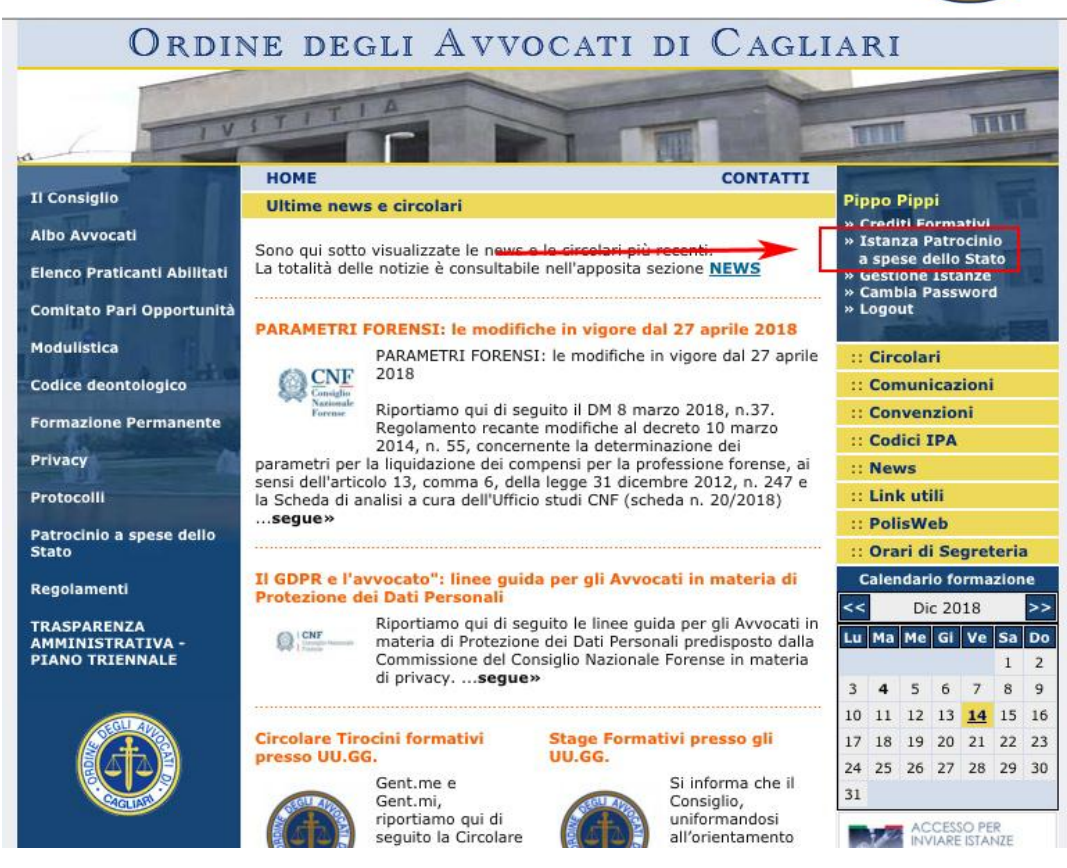

#### AL CONSIGLIO DELL'ORDINE DEGLI AVVOCATI DI CAGLIARI

c/o Palazzo di Giustizia - Piazza della Repubblica - 09125 CAGLIARI

ISTANZA PER L'AMMISSIONE AL PATROCINIO A SPESE DELLO STATO

# <u>Manuale di utilizzo</u>

| I/la sottoscritto/a (COGNOME)                       |                   |                  |                       |                     |     |              |
|-----------------------------------------------------|-------------------|------------------|-----------------------|---------------------|-----|--------------|
| NOME)                                               |                   |                  |                       |                     |     |              |
| ato/a a<br>e estero indicare nazione                |                   |                  |                       | ~                   | il  | (gg/mm/aaaa) |
| iesso                                               | M<br>F Codice f   | iscale           |                       |                     |     |              |
|                                                     | Codice fiscal     | e provvisorio 🗌  | No Codice fiscale     |                     |     |              |
| esidente in<br>estero indicare nazione              |                   |                  |                       | ~                   | CAP |              |
| ia/piazza                                           |                   |                  | n. tel.               |                     |     |              |
| cittadinanza                                        |                   |                  | (in caso di citta     | adinanza straniera) |     |              |
| golarmente residente nel territorio<br>azionale dal |                   | al               |                       |                     |     |              |
|                                                     |                   | dichia           | ra                    |                     |     |              |
| che i co                                            | omponenti del pro | prio nucleo fami | liare, oltre al/la so | ttoscritto/a, sono: |     |              |
|                                                     |                   | 7 <u> </u>       |                       |                     |     |              |

Micro sal

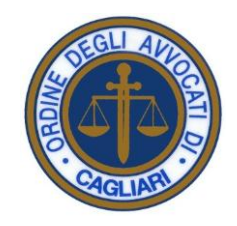

- 3. Stampare l'istanza, firmarla e farla firmare dal cliente ;
- 4. **Scannerizzare** l'istanza firmata in **formato pdf** (**non** usare formati immagine quali .bmp, .tiff, .jpg, jpeg, etc.);
- 5. Firmare digitalmente il pdf;
- 6. Sul menù a destra in alto dell'area riservata del sito dell'Ordine degli Avvocati di Cagliari, **cliccare sulla voce "Gestione istanze"** dove sono listate le istanze compilate. Queste possono essere riconosciute per nome cliente e numero pratica che corrisponde al codice a barre dell'istanza compilata;

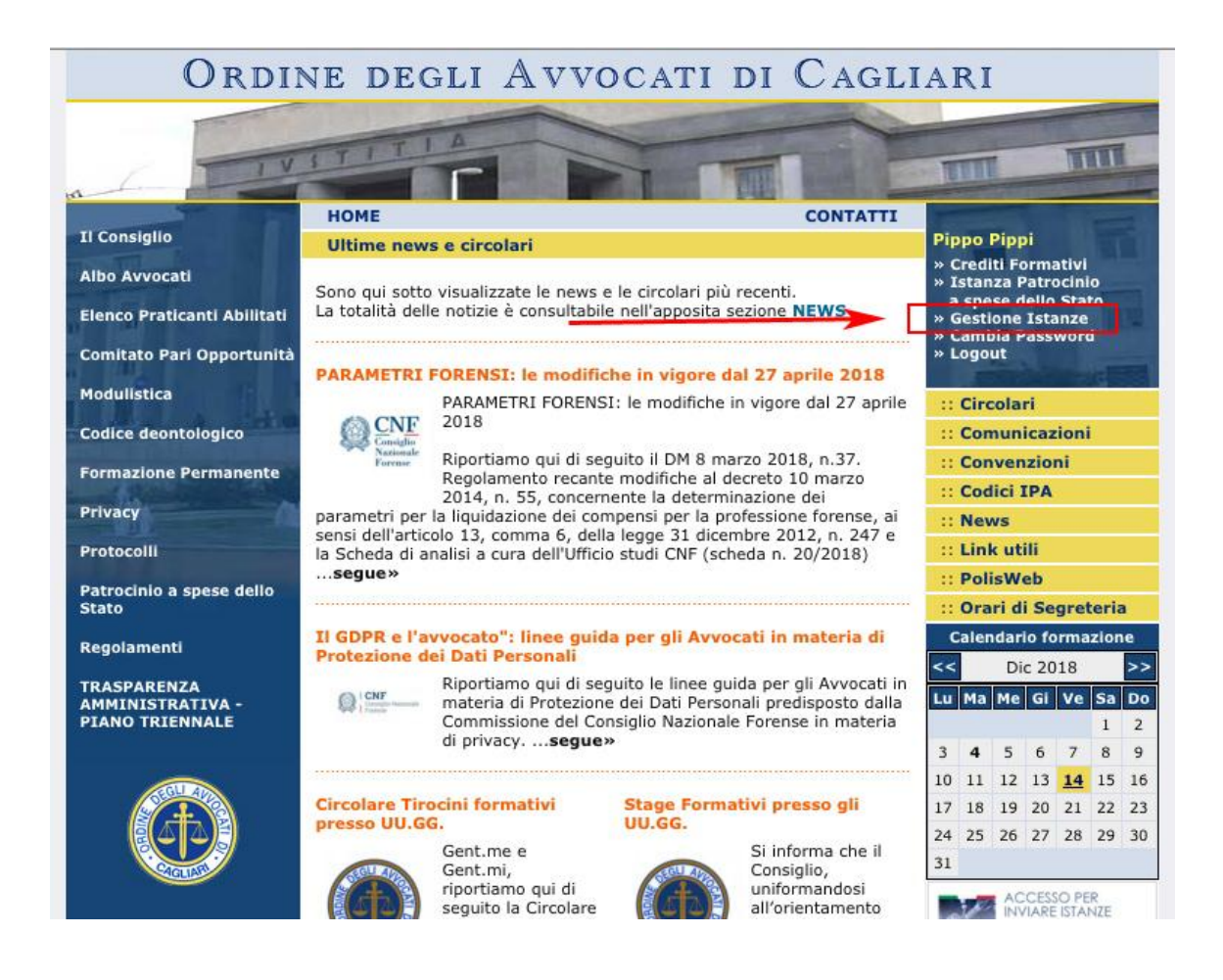

7. Cliccare su "Gestisci istanza" in cui è possibile inserire il pdf della domanda firmato digitalmente. Una volta inserita, nella stessa pagina, è possibile inserire tutti gli allegati precedentemente enunciati nella stessa domanda. In caso di errori nell'invio del pdf della domanda (ad esempio inviato un file errato o altro file al posto del pdf corretto), è possibile ritrasmettere il file della domanda; (schermate nella pagina successiva)

Micro s. z.l.

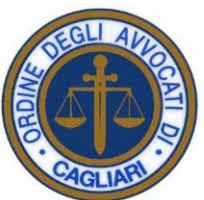

#### Ordine degli Avvocati di Cagliari TEE HOME CONTATTI Il Consiglio Pippo Pippi Crediti Formativi » Istanza Patrocinio a spese dello Stato » Gestione Istanze » Cambia Password » Logout Patrocinio a spese dello stato - Gestione Istanze Albo Avvocati Elenco Praticanti Abilitati Sono qui disponibili le pratiche inserite. Cliccando su "Gestisci istanza" è possibile inviare l'istanza firmata digitalmente in formato pdf e i relativi allegati. Comitato Pari Opportunità Manuale di utilizzo Modulistica Circolari Codice deontologico Pagina 1 di 3 (11 istanze trovate) Comunicazioni :: Convenzioni **Formazione Permanente** 1 2 3 >> :: Codici IPA Privacy 08/11/2018. LISI WIRNA News Protocolli Protocolo nº 05974/2018 Ricevuta di deposito telematico :: Link utili PolisWeb Patrocinio a spese dello Stato Pratica no 1000021109 - Cod. Fisc. PPPBBR87H67B444J Orari di Segreteria Istanza firmata digitalmente Calendario formazione Regolamenti 08/11/2018 scarica << Dic 2018 >> TRASPARENZA AMMINISTRATIVA -PIANO TRIENNALE Lu Ma Me Gi Ve Sa Do Allegati 1 2 08/11/2018 Scontrino 3 4 5 6 7 8 9 Gestisci istanza 10 11 12 13 14 15 16 17 18 19 20 21 22 23 08/11/2018. BISTRUFALI MANUELA 24 25 26 27 28 29 30 Protocollo nº 05973/2018 Ricevuta di deposito telematico 31 Pratica nº 1000021108 - Cod. Fisc. NO-CODICEFISCALE ACCESSO PER

### Ordine degli Avvocati di Cagliari

|                                                          | HOME                                                |                                                                    | CONTATTI                | 1                                                                          |               |               |               |                 |      |    |  |
|----------------------------------------------------------|-----------------------------------------------------|--------------------------------------------------------------------|-------------------------|----------------------------------------------------------------------------|---------------|---------------|---------------|-----------------|------|----|--|
| I Consiglio                                              |                                                     |                                                                    |                         | Pip                                                                        | po I          | Pipp          | oi            |                 |      |    |  |
| Albo Avvocati                                            | Patrocinio a s                                      | pese dello stato - Ges                                             | stione istanza          | » C<br>» I                                                                 | iredi<br>stan | ti Fo<br>za F | orma<br>Patro | ativi<br>ocinio | 0    |    |  |
| Elenco Praticanti Abilitati<br>Comitato Pari Opportunità | È qui possibile invi<br>successivamente a           | iare l'istanza firmata digitalı<br>all'invio, i relativi allegati. | nente in formato pdf e, | a spese dello Stato<br>» Gestione Istanze<br>» Cambia Password<br>» Logout |               |               |               |                 |      |    |  |
| Indulistica                                              | Manuale di utiliz                                   | 20                                                                 |                         |                                                                            |               |               |               |                 | 8    |    |  |
| Touristica                                               | Indietro                                            |                                                                    |                         | ::                                                                         | Circ          | ola           | ri            |                 |      |    |  |
| Codice deontologico                                      |                                                     |                                                                    | 1                       | 11                                                                         | Con           | nun           | icaz          | ioni            |      |    |  |
| ormazione Permanente                                     | 08/11/2018. LISI WIRNA                              |                                                                    |                         | :: Convenzioni                                                             |               |               |               |                 |      |    |  |
|                                                          | Pratica nº 1000021109 - Cod. Fisc. PPPBBR87H67B444J |                                                                    |                         |                                                                            | :: Codici IPA |               |               |                 |      |    |  |
| Privacy                                                  | Istanza firmata                                     | digitalmente                                                       |                         | ::                                                                         | Nev           | vs            |               |                 |      |    |  |
| Protocolli                                               | 08/11/2018 Scarica                                  |                                                                    | :: Link utili           |                                                                            |               |               |               |                 |      |    |  |
| Patrocinio a snese dello                                 | Eile:                                               | <u>neu</u>                                                         |                         | ::                                                                         | Poli          | sW            | eb            |                 |      |    |  |
| Stato                                                    | Scegli file Nessun file selezionato                 |                                                                    | :: Orari di Segreteria  |                                                                            |               |               |               |                 | 8    |    |  |
| Regolamenti                                              |                                                     |                                                                    |                         | C                                                                          | alen          | dar           | io fo         | ormaz           | zion | e  |  |
| vegolamenti                                              | Allegati                                            |                                                                    |                         | <<                                                                         |               | Di            | c 20          | 18              |      | >: |  |
|                                                          | 08/11/2018 Scor                                     | ntrino                                                             |                         | Lu                                                                         | Ma            | Me            | GI            | Ve              | Sa   | D  |  |
| PIANO TRIENNALE                                          | Titolo:                                             | File:                                                              |                         |                                                                            |               |               |               |                 | 1    | 2  |  |
|                                                          |                                                     | Scegli file Nessun                                                 | file selezionato        | 3                                                                          | 4             | 5             | 6             | 7               | 8    | 9  |  |
|                                                          | Invia                                               |                                                                    |                         | 10                                                                         | 11            | 12            | 13            | 14              | 15   | 10 |  |
|                                                          |                                                     |                                                                    |                         | 17                                                                         | 18            | 19            | 20            | 21              | 22   | 2  |  |
|                                                          |                                                     |                                                                    |                         | 24                                                                         | 25            | 76            | 27            | 28              | 20   | -  |  |

Micro sal

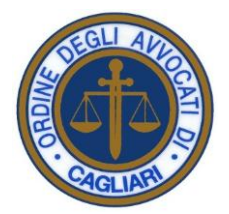

8. Una volta inviato il file dell'istanza e i relativi allegati, nel giro di 10 minuti, il sistema genera una **ricevuta di deposito telematico** che si può scaricare cliccando sul link apposito come da schermata qui sotto.

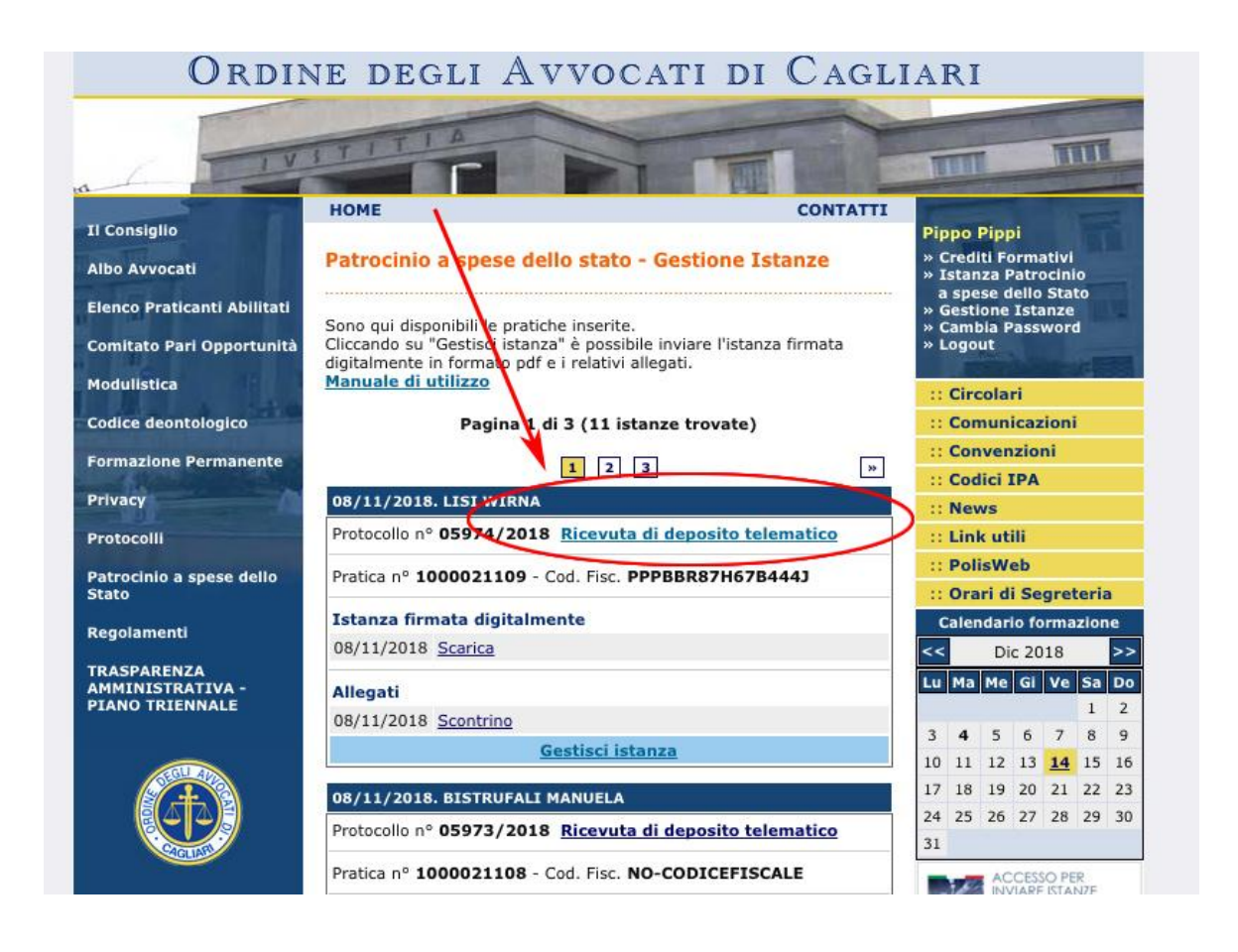

9. Il Consiglio dell'Ordine degli Avvocati di Cagliari in seduta prende visione dell'istanza e può ammetterla, rigettarla o sospenderla. In tutti i casi, l'avvocato riceverà una mail e lo stato dell'istanza sarà aggiornato sul sito. In caso di ammissione o rigetto, non sarà più possibile apportare modifiche all'istanza sul sito e gli allegati non saranno più disponibili. Gli avvocati devono pertanto conservare l'istanza e tutti gli allegati cartacei.

In caso di sospensione, invece, sarà possibile gestire ancora l'istanza inserendo sia una nuova domanda firmata digitalmente, sia eventuali allegati mancanti.

**ATTENZIONE**: <u>Le istanze totalmente prive di allegati non saranno prese in</u> considerazione ed esaminate.

(Vedi schermata nella pagina successiva)

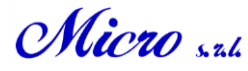

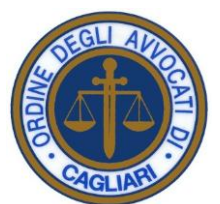

Consiglio

e Forens

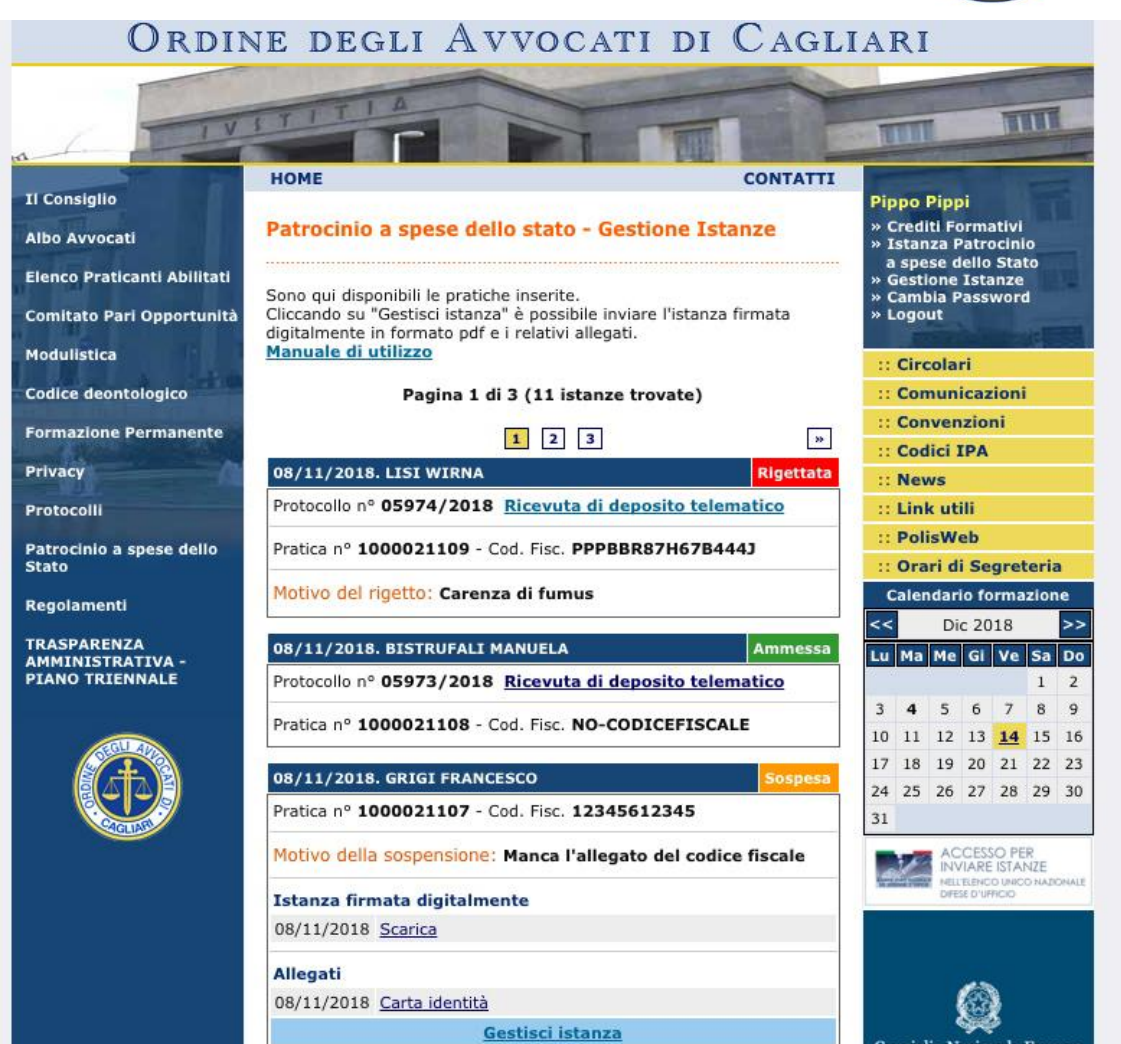

## 6